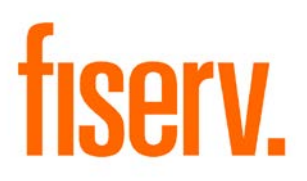

# **Deposit Account Activity Profile**

Deposit Account Profile DepAcctProfile.dnax 5215e00a-aa22-4318-8e39-75b32a8bbb06 © 2012 -2016 Fiserv, Inc. or its affiliates. All rights reserved. This work is confidential and its use is strictly limited. Use is permitted only in accordance with the terms of the agreement under which it was furnished. Any other use, duplication, or dissemination without the prior written consent of Fiserv, Inc. or its affiliates is strictly prohibited. The information contained herein is subject to change without notice. Except as specified by the agreement under which the materials are furnished, Fiserv, Inc. and its affiliates do not accept any liabilities with respect to the information contained herein and is not responsible for any direct, indirect, special, consequential or exemplary damages resulting from the use of this information. No warranties, either express or implied, are granted or extended by this document.

#### http://www.fiserv.com

Fiserv is a registered trademark of Fiserv, Inc.

Other brands and their products are trademarks or registered trademarks of their respective holders and should be noted as such.

### Overview:

The Deposit Account Profile application provides for transactional activities of a deposit account and presents the results in both tables and charts. It allows a user, such as a financial service representative, to quickly review the number of occurrences and dollar amounts of a variety of transactions including check deposits and withdrawals, electronic deposits and withdrawals, incoming and outgoing wire transfers, insufficient funds, uncollected funds, and charge backs for any given time period. The user can also view the source breakdown or timely distributions of transactions in graphic charts. Print functionality is provided for a summary of account activities in a pre-formatted report. This application streamlines account activity review and reporting processes.

# Key Benefits:

Here are the key benefits this application provides:

- 1. A snapshot of transactional activities of a deposit account
- 2. View and present transactions in tables as well as graphics
- 3. Generate and print report in PDF format

## Processing:

The App is available in four locations:

- Relationships (Module) > Quick Inquiries > Deposit Account Profile (where both account number and time period must be specified)
- Relationships (Module) > Maintenance > Deposit Accounts > Inquiries > Deposit Account Profile;
- Relationships (Module) > Quick Inquiries > Relationship Profile > Deposits (Grid) > Inquiries > Deposit Account Profile (where account number is pre-populated but the time period must be specified)
- Relationships (module) > Quick Inquiries > Relationship Profile > More > Deposit Account Profile

# 1. Search Criteria

The Account Number textbox only takes a deposit account number, which type is specified by the **DepAcctMjCds** ConfigVar. The Thru Date is defaulted to the date when the App is run and the From Date is a number of days, which is controlled by the **DefaultSearchPeriod** ConfigVar, prior to the Thru Date.

2. Deposit Account Profile > Summary

After the **Query** button is clicked or Enter key is pressed, the Deposit Account Profile group box is activated with all the information displayed in the Summary tab. The number and dollar amounts of the activities are retrieved and calculated based on the transaction type codes defined in a set of ConfigVars, which are detailed in Calculation Variables section.

3. Deposit Account Profile > Breakdowns & Distributions

Clicking on the Breakdown & Distributions tab brings the user to the Deposit Amount Breakdown pie chart by default. The user can then choose to view different breakdowns and distribution charts by selecting from the dropdown box. In case of a distribution chart, the X-axis scale is automatically adjusted according to the span of search time period. The Search Criteria group box is disabled while a user is working on this tab. The user must switch to the Summary Tab in order to change search criteria.

4. Deposit Account Profile Report

From the Deposit Account Profile screen, a user can click the Print button to bring up the report view screen. The user can then click on the Printer icon on the report view to print a hard copy of the report. The user has the option to display the institution logo on the report by setting the **DispLogoOnReport** ConfigVar to "Y". If the option is set to Y, the user's institution must provide the logo image file and place it in a directory that is defined as the **LogoImgFileName** and **LogoImgLocation** ConfigVars.

### Authorization:

To grant a user access to this App, the system admin can either add the **DepAcctProfile App Auth** to a user's authorization list or add the **DepAcctProfile App AuthItem** to an authorization group, such as financial service representatives (FSR), to which the user has at least View and Inquiry access privileges.

The following table lists the AuthCd and AuthItems that are used in the App:

| Name                    | Code | Туре     | Description (how used)                       |
|-------------------------|------|----------|----------------------------------------------|
| DepAcctProfile App Auth | R0DA | AuthCd   | Authorization code for App access            |
| DepAcctProfile App      | R0DB | AuthItem | Authorization item code that can be included |
| AuthItem                |      |          | in authorization groups                      |

Note: There are three permissions defined in R0DB: VIEW, UPD, and EMPL. However, this application does not prevent an employee user from viewing the Average Daily Balance of an employee even the user is not granted with EMPL access.

### Parameters:

N/A

### Variables:

In order for this App to be customized for different financial institutions, a set of Configuration Variables has been created with default values populated into the database. A financial institution can assign different values according to its system settings.

### Calculation Categories:

A calculation category is required to associate the variables to the application. The following calculation category is used for that purpose.

| Calculation<br>Cat Code |                 | Description |
|-------------------------|-----------------|-------------|
| 9RFC                    | Custom Category |             |

### Calculation Types:

A calculation type is required to associate the variables to the application. The following calculation variable is used for that purpose.

| Calculation | Calculation |                         | MjMiYN |
|-------------|-------------|-------------------------|--------|
| Cat Code    | Type Code   | Description (how used)  |        |
| 9RFC        | 9R0D        | Deposit Account Profile | Ν      |

### Calculation Variables:

The following calculation variables are required for the application. They are populated within the '9R0D' calculation type.

| Variable       | Code | Description (How used)                           | Data<br>Type | Default                  |
|----------------|------|--------------------------------------------------|--------------|--------------------------|
| CHKDepRtxnCds  | 9R5P | Transaction codes for<br>check deposits          | STR          | DEP, DDEP, DEPD,<br>EDEP |
| CHKWTHRtxnCds  | 9R5Q | Transaction codes for<br>check withdrawals       | STR          | CWTH, WTH                |
| WireOutRtxnCds | 9R5R | The transaction codes for<br>wire outs           | STR          | C35                      |
| WireInRtxnCds  | 9R5S | The transaction codes for<br>wire ins            | STR          | DEPD                     |
| EDepRtxnCds    | 9R5T | The transaction codes for<br>electronic deposits | STR          | XDEP, IDEP               |

| Variable                   | Code     | Description (How used)                                                                                                    | Data<br>Type | Default                                                     |
|----------------------------|----------|----------------------------------------------------------------------------------------------------|--------------|-------------------------------------------------------------|
| EWTHRtxnCds                | 9R5U     | The transaction codes for electronic withdrawals                                                                                                    | STR          | XWTH, ECHK, ICHK                                            |
| NSFRtxnCds                 | 9R5V     | The transaction codes for<br>NSF items                                                                                                    | STR          | NSF                                                         |
| ChargebackRtxnCds          | 9R5<br>W | The transaction codes for<br>charge backs                                                                                                    | STR          | RETC,RETM,RICB                                              |
| UncollFundRtxnCds          | 9R5X     | The transaction codes for<br>uncollected funds                                                                                                    | STR          | UCF                                                         |
| RtxnStatCds                | 9R5Y     | The transaction status codes                                                                                                    | STR          | С                                                           |
| WireInRtxnMsg              | 9R5Z     | The internal message set for wire in transactions                                                                                                    | STR          | INCOMING WIRE                                               |
| WTHRtxnCds                 | 9R6P     | All transaction codes for withdrawals                                                                                                    | STR          | CWTH,ECHK,C35,X<br>WTH,ICHK,WTH,WT<br>HD,PWTH,IWTH,ON<br>US |
| DepAcctMjCds               | 9R6Q     | The account major codes<br>that are supported. They<br>must be deposit account<br>major codes.                                                             | STR          | SAV,CK,TD                                                   |
| DepAcctBalCatCd            | 9R6R     | The category code for<br>deposit account balance                                                                                                    | STR          | NOTE                                                        |
| DepAcctBalTypCd            | 9R6S     | The type code for deposit account balance                                                                                                    | STR          | BAL                                                         |
| ReportClassType            | 9R6T     | Document classification type                                                                                                    | STR          | Confidential                                                |
| DispLogoOnReport           | 9R6U     | Flag indicting if the<br>company logo is displayed<br>on the report                                                                                        | STR          | Y                                                           |
| LogoImgLocation            | 9R6V     | The location of the<br>company logo image file.<br>This value is required only<br>when DispLogoOnReport<br>is set to Y.                                    | STR          | Y:\OSI\Core\Images                                          |
| LogolmgFileName            | 9R6<br>W | The file name of the logo<br>image. It must be in jpg,<br>gif, png, or bmp format.<br>This value is required only<br>when DispLogoOnReport<br>is set to Y. | STR          | FI_logo.jpg                                                 |
| UseCustomWireInSet<br>ting | 9R6X     | Flag indicating if custom<br>setting is used to get wire<br>in numbers and amount                                                                          | STR          | Y                                                           |

| Variable                       | Code | Description (How used)                                                                                                    | Data<br>Type | Default                                |
|--------------------------------|------|----------------------------------------------------------------------------------------------------|--------------|----------------------------------------|
| PieChartCollectedThr<br>eshold | 9R7Y | The percentage value of a<br>pie chart slice to be<br>collected with Others. Set<br>the value to 0 if no<br>collected slice is wanted. | STR          | 5                                      |
| DefaultSearchPeriod            | 9R7Z | The number of days of the default search period.                                                                                       | STR          | 180                                    |
| SystemBinaryFolder             | 9R80 | The folder of DNA core<br>application binary files                                                                                     | STR          | Y:\OSI\SAF_Client\S<br>afBase\4220\bin |

# Scheduling and re-run information (for batch applications):

N/A

### Notices:

N/A

# Report (s):

N/A

# File Layout(s):

Input File 1 Layout – Comma Separated N/A

Input File Layout 2 – Tab Separated N/A

Output File Layout – Fixed Width N/A

Real-time Interaction with Other Applications:  $\ensuremath{\mathsf{N/A}}$ 

### Screens:

See "Screen Appearance" section.

### Navigation:

Relationships (module) > Quick Inquiries > Deposit Account Profile

Relationships (module) > Quick Inquiries > Relationship Profile > Deposits (Grid) > Inquiries > Deposit Account Profile

Relationships (module) > Maintenance > Deposit Accounts > Inquiries > Deposit Account Profile

Relationships (module) > Quick Inquiries > Relationship Profile > More > Deposit Account Profile

### Screen Appearance:

| 6                       | CORE -  | laditore Federal (                                                                               | Coudd Union (200) (1                                                                                                    | теят бүрт                                                                                                    | EM)                                                       |                                                                                                    |              |                |            |              |
|-------------------------|---------|--------------------------------------------------------------------------------------------------|----------------------------------------------------------------------------------------------------|----------------------------------------------------------------------------------------------------|-----------------------------------------------------------|----------------------------------------------------------------------------------------------------|--------------|----------------|------------|--------------|
| W                       | lizards | Maintenance                                                                                      | Quick Inquiries                                                                                                    | Collateral                                                                                                    | Agreement                                                 | s Print                                                                                                    | Calculators  | My Forms       | System     | Logout       |
| R                       | DD      | EV1                                                                                              | ACH Transa<br>Activity<br>Balance His                                                                                                    | ctions<br>tory                                                                                                    |                                                           |                                                                                                    |              |                | R          | elationships |
| Services Favorites Help | Dep     | iter C Depos<br>osit Account<br>Search Crite<br>Account Nun                                      | Check Fund<br>Deposit Acc<br>History Que<br>Owner<br>Product Rat<br>Product Ret<br>Relationship<br>ELMO Servi<br>Transaction<br>Enhanced S<br>Web Links<br>Commercia | s History<br>count Profile<br>ry<br>e Schedules<br>view<br>o Profile<br>ce<br>History<br>earch<br>I Business Pr<br>outions | ofiler                                                    | 02-2016 <b>\$</b><br>29-2016 <b>\$</b>                                                                                |              | Query<br>Reset |            | ×            |
|                         |         | # of Check W<br># of Check W<br># o<br># of Electron<br># of Electronic W<br># o<br># of Uncolle | ck Deposits:                                                                                                    |                                                                                                    | S of Cher<br>S of Cher<br>S of Electron<br># c<br>Average | Check Depo<br>ck Withdraw<br>S of Wire<br>S of Wire O<br>tronic Depo<br>nic Withdraw<br>of Chargebau<br>e Daily Balar | sits:        |                |            |              |
| Ť F                     | C       | lose<br>FION [Last login:                                                                        | 8/29/2016 10:34:04 A                                                                                                    | M on SD205]                                                                                                    | DNAapp Id                                                 | d:75b32a8                                                                                                    | 3bbb06 51004 | 2 08-29-2016   | Print 1515 |              |

Fig 1: App launched from Relationships (Module) > Quick Inquiries > Deposit Account Profile

| aintenance Add                                                         | itional Services                                     | Inquiries Messaging Monetary Account | Role Manager Fee                                                                                                    | e Refund Tool        |                                                     |
|------------------------------------------------------------------------|------------------------------------------------------|--------------------------------------|----------------------------------------------------------------------------------------------------|----------------------|-----------------------------------------------------|
| Account Number                                                         | x                                                    | Account Analysis Query               | V                                                                                                    | alid Yes             |                                                     |
| Account Number                                                         | <i>*</i>                                             | Average Balance Inquiry              |                                                                                                    |                      |                                                     |
| Major                                                                  | » Checking                                           | Balance and Interest                 |                                                                                                    | Passbook Account     | J Draw From                                         |
| Minor                                                                  | » Relationship Chec                                  | Balance History                      |                                                                                                    | Transaction          |                                                     |
| Branch                                                                 | » Hobbs Road                                         | Direct/Indirect Relationships        |                                                                                                    | Positive Pay Account | Reg E OD Opt-In                                     |
| 2.4.101                                                                | #                                                    | Deposit Account Profile              | Account                                                                                                    |                      | Neg 2 00 opt-in                                     |
| Ownership Type                                                         | » Joint OR                                           | External Docs                        | Description                                                                                                    | Carolyn Checking     |                                                     |
| Interest Rate                                                          | 0.0                                                  | History Query                        | Hold Account                                                                                                    |                      |                                                     |
| Statement Account                                                      |                                                      | Investor Custodial Account Summary   | Account Officer                                                                                                    |                      |                                                     |
| Number                                                                 |                                                      | Owner                                |                                                                                                    |                      |                                                     |
| Retirement Plan<br>Number                                              |                                                      | Product Review                       | Close Reason                                                                                                    |                      | -                                                   |
| Funds Source                                                           |                                                      | Related Accounts                     | NCUA Category                                                                                                    | Share Draft Accounts | _                                                   |
| Tunus Source                                                           |                                                      | Relationship Profile                 | NOOA Galegory                                                                                                    |                      | •                                                   |
|                                                                        |                                                      | Signatures                           | Active Account                                                                                                    |                      | -                                                   |
|                                                                        |                                                      |                                      | Class                                                                                                    |                      |                                                     |
| — Dates and Ter<br>Contract Date                                       | m<br>12-10-2010                                      |                                      | Class<br>Standard Account<br>Class                                                                                                    | Date Last Con        | ▼<br>tact » 05-24-2016 ◆                            |
| — Dates and Ter<br>Contract Date                                       | <u>m</u>                                             |                                      | Class<br>Standard Account<br>Class                                                                                                    | Date Last Con        | ▼<br>tact » 05-24-2016 ◆                            |
| Contract Date                                                          | m<br>12-10-2010                                      | ;les                                 | Class<br>Standard Account<br>Class                                                                                                    | Date Last Con        | ▼                                                   |
| Dates and Ter     Contract Date     Title     Combine     ccount Title | m<br>12-10-2010 ♦ ∰<br>d Statements Cyd              | cles                                 | Class<br>Standard Account<br>Class                                                                                                    | Date Last Con        | ▼<br>tact » 05-24-2016 ◆ ∰                          |
| Dates and Ter     Contract Date     Title     Combine     ccount Title | m<br>12-10-2010 ♦ III<br>d Statements Cyr<br>Titt    | cles<br>e Text                       | Class<br>Standard Account<br>Class                                                                                                    | Date Last Con        | ▼<br>tact » 05-24-2016 ◆ ∰                          |
| Dates and Ter     Contract Date     Title     Combine     ccount Title | m<br>12-10-2010 ♦ III<br>d Statements Cyt            | cles                                 | Standard Account<br>Class<br>Standard Account<br>Class                                                                                                    | Date Last Con        | ▼                                                   |
| Dates and Ter     Contract Date     Title     Combine kccount Title    | m<br>12-10-2010<br>♦ III<br>d Statements Cyr<br>Titt | oles<br>e Text                       | Class<br>Standard Account<br>Class                                                                                                    | Date Last Con        | tact » 05-24-2016 ◆ 📰                               |
| Contract Date                                                          | m<br>12-10-2010                                      | zies<br>e Text                       | Active Account<br>Class<br>Standard Account<br>Class                                                                                                    | Date Last Con        | tact » 05-24-2016 ◆ III<br>ership Type Information  |
| Oates and Ter     Contract Date  Title Combine  ccount Title           | m<br>12-10-2010 ♦ ∰<br>d Statements Cyu<br>Titt      | e Text                               | Active Account<br>Class<br>Standard Account<br>Class                                                                                                    | Date Last Con        | tact » 05-24-2016<br>◆   ership Type Information    |
| Dates and Ter     Contract Date  Title Combine  ccount Title           | m<br>12-10-2010 ♦ ∰<br>d Statements Cyu<br>Titt      | e Text                               | Class Standard Account Class                                                                                                    | Date Last Con        | tact » 05-24-2016<br>¢ ∰<br>ership Type Information |
| Oates and Ter     Contract Date  Title Combine  ccount Title           | m<br>12-10-2010 ♦ III<br>d Statements Cyr<br>Titt    | e Text                               | Class Standard Account Class Class C | Date Last Con        | tact » 05-24-2016<br>¢ ∰<br>ership Type Information |
| Oates and Ter     Contract Date Title Combine Account Title            | m<br>12-10-2010 ♦ III<br>d Statements Cyu<br>Titt    | e Text                               | Active Account<br>Class<br>Standard Account<br>Class<br>Account Title Mainter                                                                                                    | Date Last Con        | tact » 05-24-2016<br>¢ ∰<br>ership Type Information |
| Dates and Ter     Contract Date  Title Combine  Account Title          | m<br>12-10-2010 ♦ III<br>d Statements Cyr<br>Titt    | e Text                               | Class Standard Account Class Class C | Date Last Con        | tact » 05-24-2016<br>¢ ∰<br>ership Type Information |

Fig 2: App launched from Relationships (Module) > Quick Inquiries > Relationship Profile > Deposits (Grid) > Inquiries > Deposit Account Profile

ſ

| Account Number >                                                                                |                      |                                                                                  |                              |
|-------------------------------------------------------------------------------------------------|----------------------|----------------------------------------------------------------------------------|------------------------------|
| Account Number >                                                                                | Fre                  | om Date > 06-01-2011 🖨 🎆                                                         | Query                        |
|                                                                                                 | Th                   | ru Date » 11-30-2011 🖨 🏢                                                         | Reset                        |
|                                                                                                 |                      |                                                                                  |                              |
| Deposit Account Profile                                                                         |                      |                                                                                  |                              |
| Summary Breakdowns & Distrib                                                                    | utions               |                                                                                  |                              |
|                                                                                                 | _                    |                                                                                  |                              |
|                                                                                                 |                      |                                                                                  |                              |
| # of Check Deposits:                                                                            | 129                  | \$ of Check Deposits:                                                            | 38,876.02                    |
| # of Check Withdrawals:                                                                         | 53                   | \$ of Check Withdrawais:                                                         | (36,177.22)                  |
| # of Wire Ins:                                                                                  | 0                    | \$ of Wire Ins:                                                                  | 0.00                         |
|                                                                                                 |                      | S of Mire Outer                                                                  | 0.00                         |
| # of Wire Outs:                                                                                 | 0                    | g of villo Outo.                                                                 | 0.00                         |
| # of Wire Outs:                                                                                 | 201                  | \$ of Electronic Deposits:                                                       | 84,623.41                    |
| # of Wire Outs:                                                                                 | 0<br>201             | \$ of Electronic Deposits:                                                       | 84,623.41                    |
| # of Wire Outs:<br># of Electronic Deposits:<br># of Electronic Withdrawals:                    | 0<br>201<br>19       | \$ of Electronic Deposits:                                                       | 84,623.41<br>(2,892.62)      |
| # of Wire Outs:<br># of Electronic Deposits:<br># of Electronic Withdrawals:<br># of NSF Items: | 0<br>201<br>19<br>29 | \$ of Electronic Deposits:<br>\$ of Electronic Withdrawals:<br># of Chargebacks: | 84,623.41<br>(2,892.62)<br>4 |

Fig 3: The Deposit Account Profile Summary Page

| Tickler <sup>O</sup><br>Deposit Ac | Deposit Account Profile  Count Profile                                                                                                    |  |
|------------------------------------|----------------------------------------------------------------------------------------------------|--|
| Acco                               | ch Criteria         ount Number »         From Date »         11-01-2015         ↓         ①         Thru Date »         07-28-2016         ↓         Reset |  |
| Summar                             | Breakdowns & Distributions                                                                                                    |  |
|                                    | Select Activity Type: Deposit Amount Breakdown                                                                                                    |  |
| Close                              | Print                                                                                                    |  |

Fig 4: The Deposit Amount Breakdown Pie Chart

Tickler Deposit Account Profile Deposit Account Profile

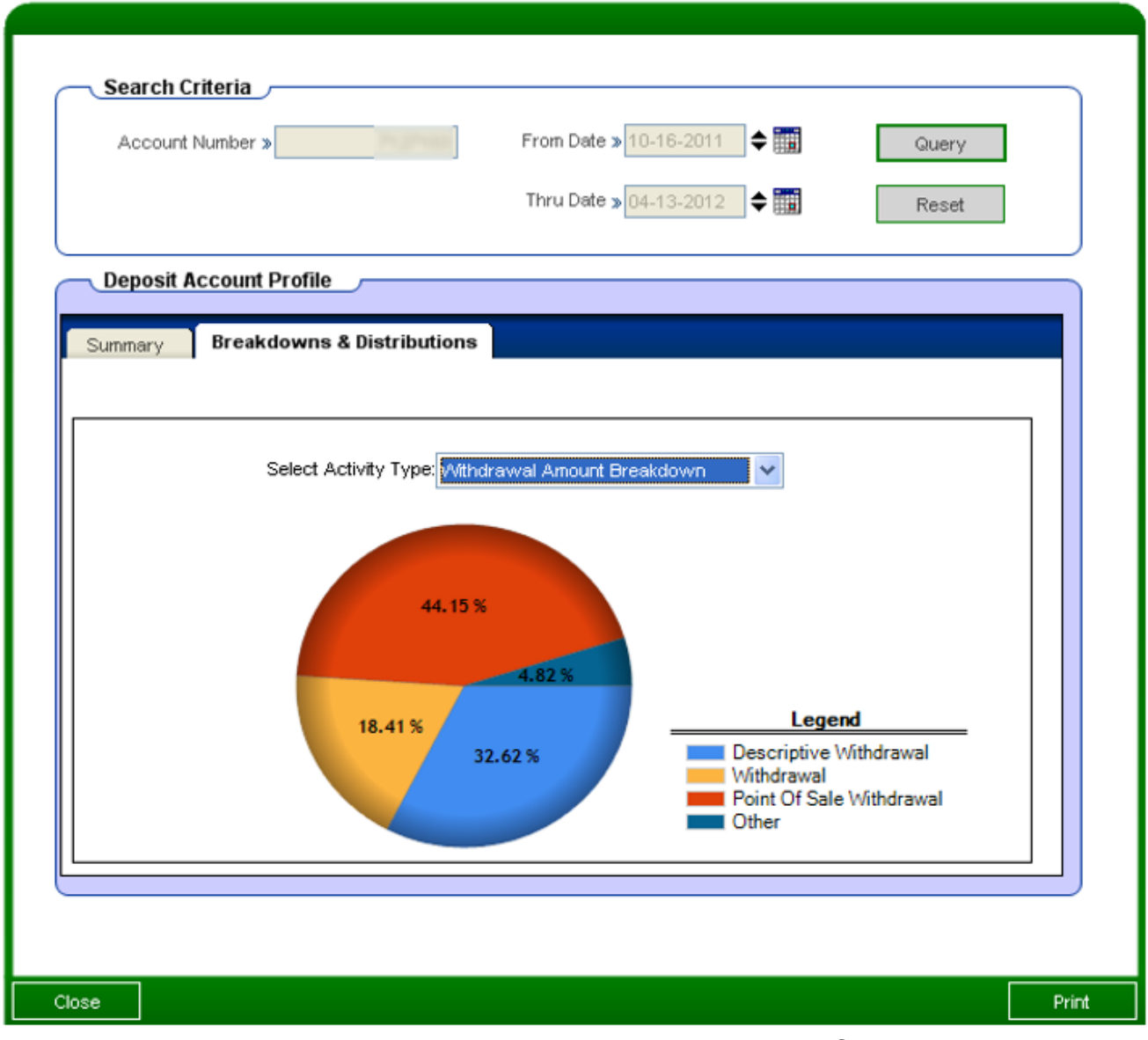

Fig 5: The Withdrawal Amount Breakdown Pie Chart

| Tickler | Depos   | sit Acc | ount Profile  |             |                |              |         |       |               |       |
|---------|---------|---------|---------------|-------------|----------------|--------------|---------|-------|---------------|-------|
| Depos   | it Acc  | ount    | Profile       |             |                |              |         |       |               |       |
|         |         |         |               |             |                |              |         |       |               |       |
|         |         |         |               |             |                |              |         |       |               |       |
|         | Search  | ı Crite | ria           |             |                |              |         |       |               |       |
|         | Accou   | int Num | ber »         | -           | From           | Date » 10-16 | -2011 🔶 |       | Query         |       |
|         |         |         |               |             |                |              |         |       | cider y       |       |
|         |         |         |               |             | Thru I         | Date » 04-13 | -2012 🔶 |       | Reset         |       |
|         | Donosi  | t Acco  | unt Drofilo - |             |                |              |         |       |               |       |
|         | Depos   |         |               |             |                |              |         |       |               |       |
| s       | Summary | В       | reakdowns & D | istribution | s              |              |         |       |               |       |
|         |         |         |               |             |                |              |         |       |               |       |
|         |         |         |               |             |                |              |         | -     |               | 1     |
|         |         |         | Select Activi | ty Type: NS | F Items Distri | bution       | ~       |       |               |       |
|         |         |         |               |             |                |              | 8       |       | <sup>10</sup> |       |
|         | tions   | 8       |               |             |                | 7            |         |       |               |       |
|         | ansac   | 6       |               |             |                |              |         | 5     | 6             |       |
|         | of Tr   | 4       |               |             |                |              |         |       | -4            |       |
|         | No.     | 2       | 0             | 0           | 1              |              |         |       | -2            |       |
|         |         | 0+      |               |             | 8              | 8            | 8       | 8     |               |       |
|         |         |         | Ŷ             | 31-6        | 61-6           | 91-12        | 21-15   | 51-18 |               |       |
|         |         |         |               |             | Past           | Days         | -       | -     |               |       |
|         |         |         |               |             |                |              |         |       |               |       |
| I 1     |         |         |               |             |                |              |         |       |               |       |
|         |         |         |               |             |                |              |         |       |               |       |
| Close   | в       |         |               |             |                |              |         |       |               | Print |

Fig 6: The NSF Item Distribution Column Chart

| ckler     | Depo   | sit A | ccount Profile |              |               |                |           |          |       |       |
|-----------|--------|-------|----------------|--------------|---------------|----------------|-----------|----------|-------|-------|
| eposi     | t Acc  | ou    | nt Profile     |              |               |                |           |          |       |       |
|           |        |       |                |              |               |                |           |          |       |       |
|           |        |       |                |              |               |                |           |          |       |       |
| $\sim$    | Searc  | h Cri | iteria         |              |               |                |           |          |       |       |
|           | Acco   | unt N | umber »        |              | From          | Date > 10-16   | 2011 📥 🖥  |          | 0.000 |       |
|           | ACCO   |       |                |              | 110111        | 10-10          | ▼ ⊞       | <u>.</u> | Query |       |
|           |        |       |                |              | Thru I        | Date » 04-13   | -2012 🔷 🛱 |          | Reset |       |
|           |        |       | 10.0           |              |               |                |           |          |       |       |
| $\bigcap$ | Depos  | it Ac | count Profile  | /            |               |                |           |          |       |       |
| SL        | ımmary |       | Breakdowns & I | Distribution | IS            |                |           |          |       |       |
|           |        |       |                |              |               |                |           |          |       |       |
|           |        |       |                |              |               |                |           |          |       |       |
|           |        |       | Select Activ   | vity Type: 🛄 | collected Fun | d Distributior | n 💙       |          |       |       |
|           |        | 6-    |                |              |               | 5              |           | 5        | т6    |       |
|           | ous    |       |                |              |               | Ŭ              |           | Ŭ        |       |       |
|           | nsact  | 4-    |                |              |               |                |           |          |       |       |
|           | of Tra | 2-    |                |              |               |                | 2         |          |       |       |
|           | No. o  | -     |                |              |               |                |           |          | -     |       |
|           |        | 0-    |                | <u>.</u>     | <u>.</u>      | _              |           | _        | 0     |       |
|           |        |       | ×              | 31-6(        | 61-9(         | 11-12(         | 1-15      | 1-18(    |       |       |
|           |        |       |                |              | Past          | Davs           | 12        | ÷        |       |       |
|           |        |       |                |              |               |                |           |          |       |       |
|           |        |       |                |              |               |                |           |          |       |       |
|           |        |       |                |              |               |                |           |          |       |       |
| Close     |        |       |                |              |               |                |           |          |       | Print |
|           |        |       |                |              |               |                |           |          |       |       |

Fig 7: The Uncollected Fund Distribution Column Chart

Tickler Deposit Account Profile

# Deposit Account Profile

| ACCO                | unt Num | iber »       | Ph. Street    | From        | Date » 10-16 | -2011 🗣 🗄 |       | Query |
|---------------------|---------|--------------|---------------|-------------|--------------|-----------|-------|-------|
|                     |         |              |               | Thru        | Date » 04-13 | -2012 🔷 🖨 |       | Reset |
| Depos               | it Acco | ount Profile | ,             |             |              |           |       |       |
| Summary             | в       | reakdowns &  | Distribution  | IS          |              |           |       |       |
|                     |         |              |               |             |              |           |       |       |
|                     |         | Select Acti  | vity Type: Ch | argebacks D | istribution  | ~         |       |       |
|                     |         |              |               | -           | 3            |           |       |       |
| No. of Transactions | 3       |              |               |             |              |           |       | 3     |
|                     | 2       |              |               |             |              |           |       |       |
|                     | 1       |              |               |             |              | 1         |       |       |
|                     |         | 0            | 0             | 0           |              |           | 0     | · · · |
|                     | 0+      |              |               | 8           | 8            | ß         | 8     | -+0   |
|                     |         | *            | 3             | 61-         | 91-1         | 121-1     | 151-1 |       |
|                     |         |              |               | Past        | Days         |           |       |       |
|                     |         |              |               |             |              |           |       |       |

Fig 8: The Chargeback Distribution Column Chart

Tickler Deposit Account Profile

# Deposit Account Profile

| Search Criteria         Account Number »         From Date »         10-16-2011         Image: Composit Account Profile                                                                                                    |
|----------------------------------------------------------------------------------------------------|
| Summary       Breakdowns & Distributions         Select Activity Type:       Delay Balance Distribution         Select Activity Type:       Output         Select Activity Type:       Delay Balance Distribution         Select Activity Type:       Output         Select Activity Type:       Output         Select Activity Typ |
| Close Print                                                                                                    |

Fig 9: The Daily Balance Distribution Line Chart

|                                                                                                    | ь <u>с</u>                                                                                                    |
|----------------------------------------------------------------------------------------------------|----------------------------------------------------------------------------------------------------|
| Search Criteria                                                                                                    |                                                                                                    |
| Account Number >                                                                                                    | From Date > 10-16-2011 \$                                                                                                    |
|                                                                                                    | Thru Date » 04-13-2012 🗢 🥅 Reset                                                                                                    |
|                                                                                                    |                                                                                                    |
| Deposit Account Profile                                                                                                    |                                                                                                    |
| Breakdowns & Distributions                                                                                                  |                                                                                                    |
|                                                                                                    |                                                                                                    |
|                                                                                                    |                                                                                                    |
| # of Check Deposits:                                                                                                    | \$ of Check Deposits:                                                                                                    |
|                                                                                                    |                                                                                                    |
| # of Check Withdrawals:                                                                                                    | \$ of Check Withdrawals:                                                                                                    |
| # of Check Withdrawais:<br># of Wire Ins:                                                                                   | \$ of Check Withdrawals:<br>\$ of Wire Ins:                                                                                                    |
| # of Check Withdrawals:<br># of Wire Ins:<br># of Wire Outs:                                                                | \$ of Check Withdrawals:<br>\$ of Wire Ins:<br>\$ of Wire Outs:                                                                                     |
| # of Check Withdrawais:<br># of Wire Ins:<br># of Wire Outs:<br># of Electronic Deposits:                                   | S of Check Withdrawals:     S of Wire Ins:     S of Wire Outs:     S of Electronic Deposits:                                                        |
| # of Check Withdrawais:<br># of Wire Ins:<br># of Wire Outs:<br># of Electronic Deposits:                                   | S of Check Withdrawals:     S of Wire Ins:     S of Wire Outs:     S of Electronic Deposits:     S of Electronic Mithdrawals:                       |
| # of Check Withdrawals:<br># of Wire Ins:<br># of Wire Outs:<br># of Electronic Deposits:<br># of Electronic Withdrawals:   | \$ of Check Withdrawals:     \$ of Wire Ins:     \$ of Wire Outs:     \$ of Electronic Deposits:     \$ of Electronic Withdrawals:                  |
| # of Check Withdrawais:  # of Wre Ins: # of Wire Outs: # of Electronic Deposits: of Electronic Withdrawais: # of NSF Items: | S of Check Withdrawals:     S of Wire Ins:     S of Wire Outs:     S of Electronic Deposits:     S of Electronic Withdrawals:     # of Chargebacks: |

Fig 10: App launched from Relationships (Module) > Maintenance > Deposit Accounts > Inquiries > Deposit Account Profile

Close

Print

|                                  | Book Time                 | FER I NEX                 |                     |                |  |
|----------------------------------|---------------------------|---------------------------|---------------------|----------------|--|
| Dep                              | osit Account Pro          | ñle                       |                     |                |  |
| Account                          | t Information             | Acc                       | ount Activity       |                |  |
| Account Number                   | 712740                    | From Date: 09-29-2011     | Thru Date: 0        | 03-27-2012     |  |
| Account Type                     | Endname Charle ing        | Auto Inc.                 | Burker              | Aug. 100 ( 10) |  |
| Owner/Business                   | Augustine & Datasette Mar | Check Deposit             | 61                  | 4mount (\$)    |  |
| Name                             | Road of Tapello           | Check Withdrawal          | 25                  | (11.063.66)    |  |
| Owner/Business                   | 400 Aurile Lode Long      | Mire In                   | 0                   | 0.00           |  |
| Address                          | Market I                  | Wire Out                  | 0                   | 0.00           |  |
|                                  |                           | Electronic Deposit        | 121                 | 41 7 48 97     |  |
| Phone                            | 201401-002                | Electronic Withdrawal     | 54                  | (1 280 24)     |  |
|                                  |                           | NSE tem                   | 26                  | N/A            |  |
|                                  |                           | Charoshavk                | 4                   | N/A            |  |
|                                  |                           | Uncollected Fund          | 43                  | N/A            |  |
|                                  |                           | Annana Daily Balance      | N/A                 | 200.79         |  |
|                                  |                           |                           |                     |                |  |
| nature of Account Review         | n er                      | Title of Account Reviewer | of Account Reviewer |                |  |
| ull Name of Account Reviewer Pho |                           | ne Number                 |                     |                |  |

### Fig 11: Pre-formatted printable report

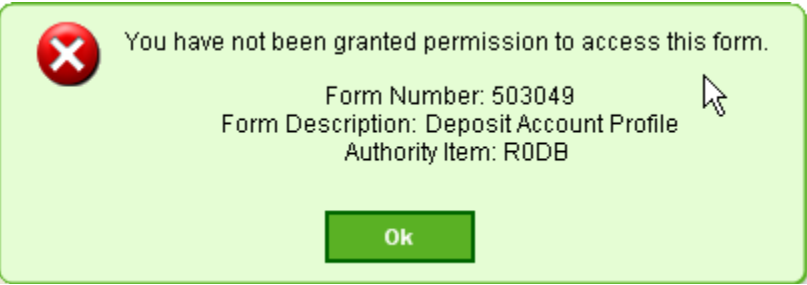

Fig 12: Error message indicating the user does not have access to the App

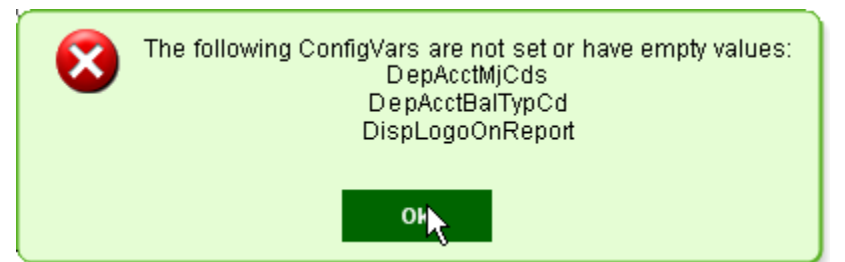

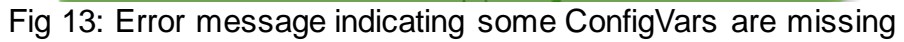

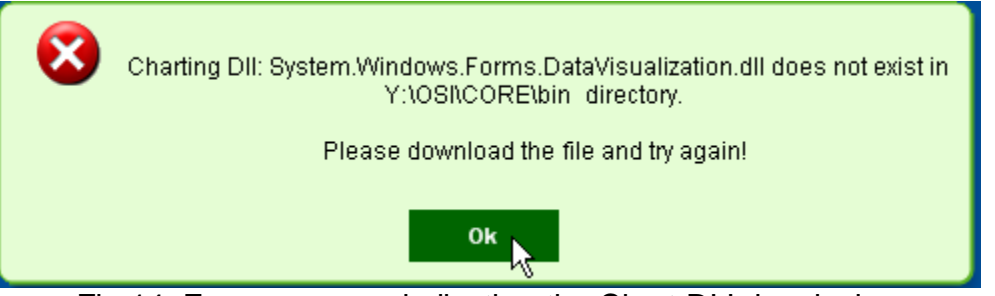

Fig 14: Error message indicating the Chart DLL is missing

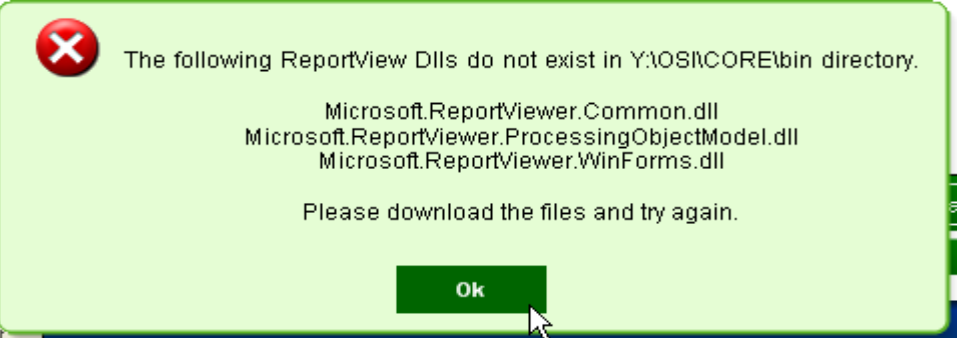

Fig 15: Error message indicating the ReportView DLLs are missing

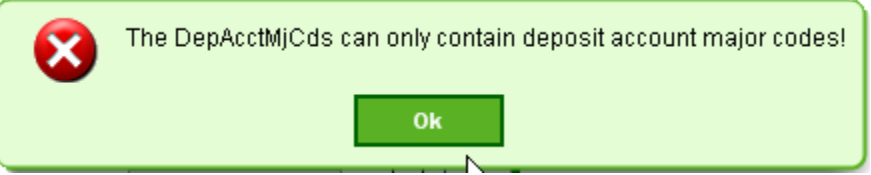

Fig 16: Error message indicating the DepAcctMjCds configVar can only contain deposit account major codes

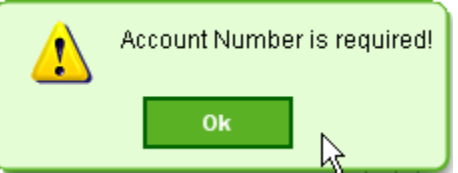

Fig 17: Informative message indicating the Account Number must be provided

Thru Date must not be earlier than From Date!

Fig 18: Informative message indicating Thru Date must be greater than From Date

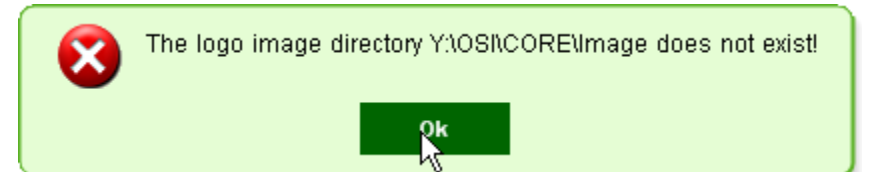

Fig 19: Error message indicating the logo image file directory specified in LogoImgLocation ConfigVar does not exist

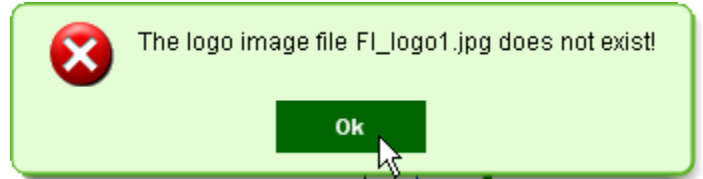

Fig 20: Error message indicating the logo image file specified in LogoImgFileName ConfigVar does not exist

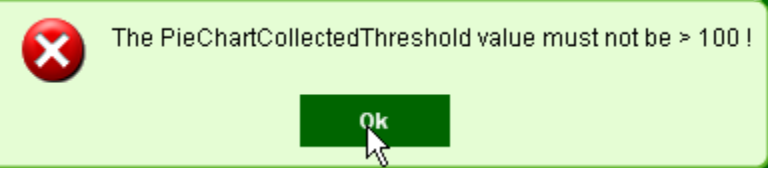

Fig 21: Error message indicating the PieChartCollectedThrehold value is greater than 100

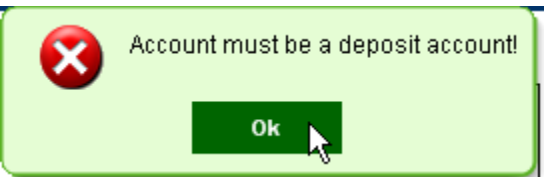

Fig 22: Error message indicating the input account number is not a deposit account number

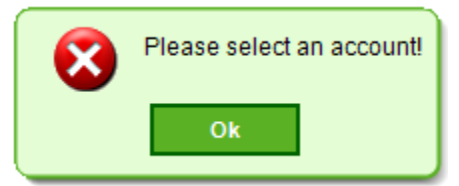

Fig 23: Error message indicating there is no account selected

### Field Listing:

### 1. Deposit Account Profile Screen

| Field                           | Description                                                                         |
|---------------------------------|-------------------------------------------------------------------------------------|
| Search Criteria group bo        | X                                                                                   |
| Account Number                  | The account number for the activities                                               |
| From Date                       | The starting date of the activities                                                 |
| Thru Date                       | The ending date of the activities                                                   |
| Query button                    | Command button to retrieve data from database                                       |
| Reset button                    | Reset the Search Criteria and clear the Deposit Account Profile                     |
|                                 | group box. In case the application is not launched from Quick                       |
|                                 | Inquiries, the account number will not be cleared.                                  |
| Deposit Account Profile         | > Summary tab                                                                       |
| # of Check Deposits             | Number of checks deposited to the account during the time period                    |
| \$ of Check Deposits            | Dollar amount of checks deposited to the account during the time period             |
| # of Check Withdrawals          | Number of checks withdrawn from the account during the time period                  |
| \$ of Check Withdrawals         | Dollar amount of checks withdrawn from the account during the time period           |
| # of Wire Ins                   | Number of incoming wires to the account during the time period                      |
| \$ of Wire Ins                  | Dollar amount of incoming wires to the account during the time period               |
| # of Wire Outs                  | Number of outgoing wires from the account during the time period                    |
| \$ of Wire Outs                 | Dollar amount of outgoing wires from the account during the time period             |
| # of Electronic Deposits        | Number of electronic deposits to the account during the time period                 |
| \$ of Electronic Deposits       | Dollar amount of electronic deposits to the account during the time period          |
| # of Electronic                 | Number of electronic withdrawals from the account during the time                   |
| Withdrawals                     | period                                                                              |
| \$ of Electronic<br>Withdrawals | Dollar amount of electronic withdrawals from the account during the time period     |
| # of NSF Items                  | Number of occurrences in withdrawals with insufficient funds during the time period |
| # of Chargebacks                | Number of chargebacks during the time period                                        |
| # of Uncollected Funds          | Number of occurrences in withdrawals with uncollected funds during the time period  |
| Average Daily Balance           | Average account daily available balance during the time period                      |
| Deposit Account Profile         | > Breakdown & Distributions tab                                                     |
| Select Activity Type            | The list of breakdowns and distributions of account activities                      |
| Combo Box                       |                                                                                     |
|                                 |                                                                                     |
| Close button                    | Command to close the App                                                            |
| Print button                    | Command to print the report                                                         |

### 2. Deposit Account Profile Report Screen

| Field               | Description                           |
|---------------------|---------------------------------------|
| Account Information |                                       |
| Account Number      | The account number for the activities |

| Field                  | Description                                                      |
|------------------------|------------------------------------------------------------------|
| Account Type           | The minor type description of the account                        |
| Owner/Business name    | The Name of the owner or business of the account                 |
| Owner/Business address | The Address of the owner or business of the account              |
| Phone                  | The primary phone number of the owner or business of the account |
| Account Activity       |                                                                  |
| From Date              | The starting date of the account activities                      |
| Thru Date              | The ending date of the account activities                        |
| Activity               | The name of the activity                                         |
| Number                 | Number of occurrences of the activity                            |
| Amount (\$)            | Dollar amount of the activity                                    |

### Additional Requirements:

- Fiserv DNA 4.2.2 or higher
- .NET Framework 4.5.2
- To access this DNAapp from the Relationship Profile More menu, you must download the free prerequisite app "RelationshipProfileMoreMenu.dnax" from the DNAappstore Community Forum before you install the Deposit Account Activity Profile DNAapp.
- In order to view and/or print the report, Microsoft Report Viewer 2010 must be provided. The user can install the application from Microsoft website <u>http://www.microsoft.com/download/en/details.aspx?id=6442</u> on any machine, then copy the following DLLs from the machine's C:\Windows\Assembly directory to the shared DNA binary file directory, such as Y:\OSI\Core\Bin
  - > Microsoft.ReportViewer.Common.dll
  - Microsoft.ReportViewer.ProcessingObjectModel.dll
  - Microsoft.ReportViewer.WinForms.dll

There is no need to install the application on or copy the DLLs to individual client machines.

### • Workaround for Print Functionality

If this app is installed in DNA 4.1 or above and the Print functionality is not working correctly, please perform the following steps:

1. Copy the following DLLs to G:\OSI\Saf\_Client\SafBase\ CurrentDNAVersion]\bin. Here G:\ is where DNA Prod is mapped

Microsoft.ReportViewer.Common.dll Microsoft.ReportViewer.ProcessingObjectModel.dll Microsoft.ReportViewer.WinForms.dll

2. Copy OSI.Core.Dll from G:\OSI\DNA\_Client\DNABase\[CurrentDNAVersion]\bin to G:\OSI\Saf\_Client\SafBase\[CurrentDNAVersion]\bin

3. Change the SystemBinaryFolder configuration variable value to G:\OSI\Saf\_Client\SafBase\[CurrentDNAVersion]\bin

### **Configuration Checklist:**

|           | Test        | Production  |
|-----------|-------------|-------------|
| Item      | Environment | Environment |
| Variables |             |             |

### **Revisions:**

| Date    | App<br>Version # | Change                                             |
|---------|------------------|----------------------------------------------------|
| 09/2016 | 2.0.0.0          | Fixed issue with menu items                        |
|         |                  | Compiled in DNA SDK 4.2.2 and .Net Framework 4.5.2 |
| 04/2012 | 1.0.2.0          | Handled external DLLs in correct ways.             |
| 04/2012 | 1.0.1.0          | Corrected document and display issues.             |
| 03/2012 | 1.0.0.0          | Application Created.                               |